# IPv4-interface in Layer 2 op SX500 Series Stackable-switches

## Doel

De pagina *IPv4-interface* stelt de gebruiker in staat om te kiezen of het apparaat dynamisch een IP-adres via DHCP ontvangt of statisch een IP-adres ontvangt dat door de gebruiker is gedefinieerd. Als een switch geen DHCP-server actief heeft, moet het IP-adres statisch worden toegewezen.

Het doel van dit document is om u te tonen hoe u de IPv4-interface statistisch of dynamisch op uw vereisten kunt configureren.

#### Toepasselijke apparaten

· SX500 Series Stackable-switches

#### Softwareversie

•1.3.0.62

#### Dynamische IPv4-configuratie

Stap 1. Meld u aan bij het web configuratie hulpprogramma en kies **Beheer > Management Interface > IPv4 interface**. De pagina *IPv4-interface* wordt geopend.

Stap 2. Kies het VLAN dat u als het beheerVLAN wilt gebruiken in de vervolgkeuzelijst *VLAN* van *Management*. Standaard is het VLAN-beheer 1.

| IPv4 Interface<br>Management VLAN:<br>IP Address Type: | 1 Junamic<br>O Static                          |                 |
|--------------------------------------------------------|------------------------------------------------|-----------------|
| ₩ IP Address:                                          | 192.168.1.254                                  |                 |
| 🌣 Mask:                                                | Network Mask 255.255.255.0                     | Ī               |
|                                                        | O Prefix Length                                | (Range: 8 - 30) |
| Administrative Default Gateway:                        | <ul> <li>User Defined</li> <li>None</li> </ul> | [               |
| Operational Default Gateway:                           |                                                |                 |
| Renew IP Address Now:                                  | Enable                                         |                 |
| Auto Configuration via DHCP:                           | Enabled                                        |                 |
| Apply Cancel                                           |                                                |                 |

Stap 3. Klik op **Dynamisch** in het veld *IP-adrestype*.

| Management VLAN:                | 1 -                                         |
|---------------------------------|---------------------------------------------|
| IP Address Type:                | <ul> <li>Dynamic</li> <li>Static</li> </ul> |
| ⊁ IP Address:                   | 192.168.1.254                               |
| ¥ Mask:                         | Network Mask 255.255.255.0                  |
|                                 | O Prefix Length (Range: 8 - 30              |
| Administrative Default Gateway: | O User Defined                              |
|                                 | None                                        |
| Operational Default Gateway:    |                                             |
| Renew IP Address Now:           | V Enable                                    |
| Auto Configuration via DHCP:    | Enabled                                     |

Stap 4. (Optioneel) Controleer het aanvinkvakje **Enable** in het veld *Nieuw IP-adres* om het IP-adres onmiddellijk te vernieuwen.

| Management VLAN:                | 1  |                            |                 |
|---------------------------------|----|----------------------------|-----------------|
| IP Address Type:                | •  | Dynamic<br>Static          |                 |
| # IP Address:                   | 19 | 12.168.1.254               |                 |
| 🗱 Mask:                         | 0  | Network Mask 255.255.255.0 |                 |
|                                 |    | Prefix Length              | (Range: 8 - 30) |
| Administrative Default Gateway: | 0  | User Defined               |                 |
|                                 | ۲  | None                       |                 |
| Operational Default Gateway:    |    |                            |                 |
| Renew IP Address Now:           | V  | Enable                     |                 |
| Auto Configuration via DHCP:    | En | abled                      |                 |

Stap 5. Klik op Toepassen.

### Statische IPv4-configuratie

Stap 1. Meld u aan bij het web configuratie hulpprogramma en kies **Beheer > Management Interface > IPv4 interface**. De pagina *IPv4-interface* wordt geopend.

Stap 2. Kies het VLAN dat u als het beheerVLAN wilt gebruiken in de vervolgkeuzelijst *VLAN* van *Management*. Standaard is het VLAN-beheer 1.

| Management VLAN:<br>IP Address Type: | Static                     |                 |
|--------------------------------------|----------------------------|-----------------|
| P Address:                           | 192.168.1.254              |                 |
| Mask:                                | Network Mask 255.255.255.0 |                 |
|                                      | Prefix Length              | (Range: 8 - 30) |
| Administrative Default Gateway:      | O User Defined             | [               |
|                                      | None                       |                 |
| Operational Default Gateway:         |                            |                 |
| Renew IP Address Now:                | Enable                     |                 |
| Auto Configuration via DHCP:         | Enabled                    |                 |

Stap 3. Klik op Statisch in het veld *IP-adrestype*.

| Management VLAN.                |                                          |                 |
|---------------------------------|------------------------------------------|-----------------|
| IP Address Type:                | <ul><li>Dynamic</li><li>Static</li></ul> |                 |
| IP Address:                     | 192.168.1.254                            |                 |
| Mask:                           | Network Mask 255.255.255.0               | T               |
|                                 | Prefix Length 24                         | (Range: 8 - 30) |
| Administrative Default Gateway: | O User Defined 192.168.1.1               | -               |
|                                 | O None                                   |                 |
| Operational Default Gateway:    |                                          |                 |
| Renew IP Address Now:           | Enable                                   |                 |
| Auto Configuration via DHCP     | Enabled                                  |                 |

Stap 4. Voer het IP-adres in voor de IPv4-interface in het veld *IP-adres*.

| Management VLAN:                | 1 💌                                      |                |
|---------------------------------|------------------------------------------|----------------|
| IP Address Type:                | <ul><li>Dynamic</li><li>Static</li></ul> |                |
| IP Address:                     | 192.168.1.254                            |                |
| Mask:                           | Network Mask 255.255.255.0               |                |
|                                 | Prefix Length 24                         | Range: 8 - 30) |
| Administrative Default Gateway: | Our Defined 192.168.1.1                  |                |
|                                 | ⊘ None                                   |                |
| Operational Default Gateway:    |                                          |                |
| Renew IP Address Now:           | Enable                                   |                |
| Auto Configuration via DHCP:    | Enabled                                  |                |

Stap 5. Klik het radioknop voor het gewenste maskertype in het veld masker.

| IPv4 Interface                  |                                                                                          |
|---------------------------------|------------------------------------------------------------------------------------------|
| Management VLAN:                | 1 -                                                                                      |
| IP Address Type:                | <ul><li>Dynamic</li><li>Static</li></ul>                                                 |
| CIP Address:                    | 192.168.1.254                                                                            |
| 🌣 Mask:                         | <ul> <li>Network Mask 255.255.255.0</li> <li>Prefix Length 24 (Range: 8 - 30)</li> </ul> |
| Administrative Default Gateway: | <ul> <li>User Defined 192.168.1.1</li> <li>None</li> </ul>                               |
| Operational Default Gateway:    |                                                                                          |
| Renew IP Address Now:           | Enable                                                                                   |
| Auto Configuration via DHCP:    | Enabled                                                                                  |
| Apply Cancel                    |                                                                                          |

• Netwerkmasker - Voer het subnetmasker van het IP-adres in stap 4 in.

• Lengte voorvoegsel - Voer de prefixlengte van het IP-adres in dat in Stap 4 is ingevoerd. De prefixlengte is het aantal netwerkbits in het adres (zoals 16 voor Klasse B adressen of 24 voor Klasse C adressen).

Stap 6. Klik het gewenste keuzerondje aan in het veld *Administratieve standaardgateway* die wordt gebruikt om het apparaat voor het web configuratie hulpprogramma te gebruiken.

| Management VLAN:              | 1 💌                                      |                |
|-------------------------------|------------------------------------------|----------------|
| IP Address Type:              | <ul><li>Dynamic</li><li>Static</li></ul> |                |
| P Address:                    | 192.168.1.254                            |                |
| Mask:                         | Network Mask 255.255.255.0               |                |
|                               | Prefix Length 24                         | (Range: 8 - 30 |
| Administrative Default Gatewa | ay: O User Defined 192,168,1,1           | ٦              |
|                               | None                                     |                |
| Operational Default Gateway:  |                                          |                |
| Renew IP Address Now:         | Enable                                   |                |
| Auto Configuration via DHCP:  | Enabled                                  |                |

• Gebruikershandleiding — Voer het gewenste IP-adres in van de standaardgateway in het veld.

· Geen — Deze optie verkiest geen standaard gateway-IP-adres te hebben.

Stap 7. Klik op **Toepassen**.